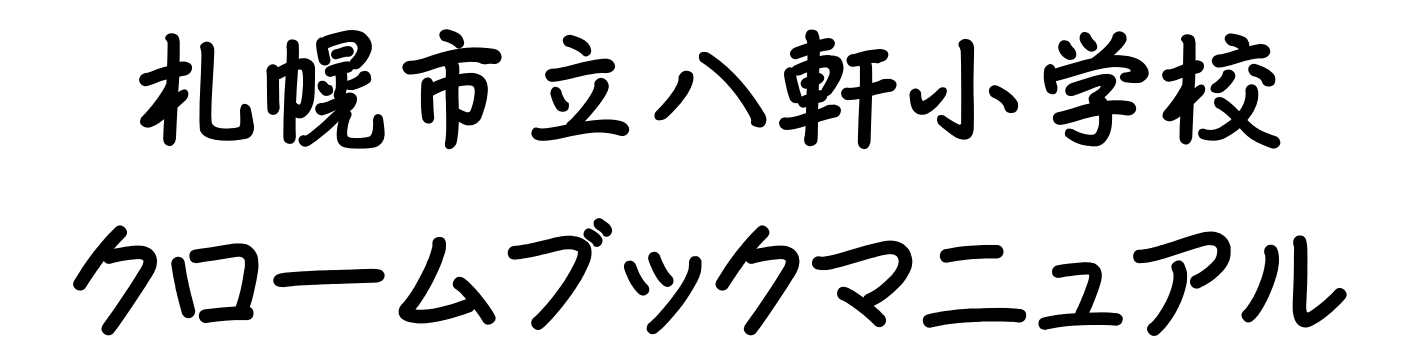

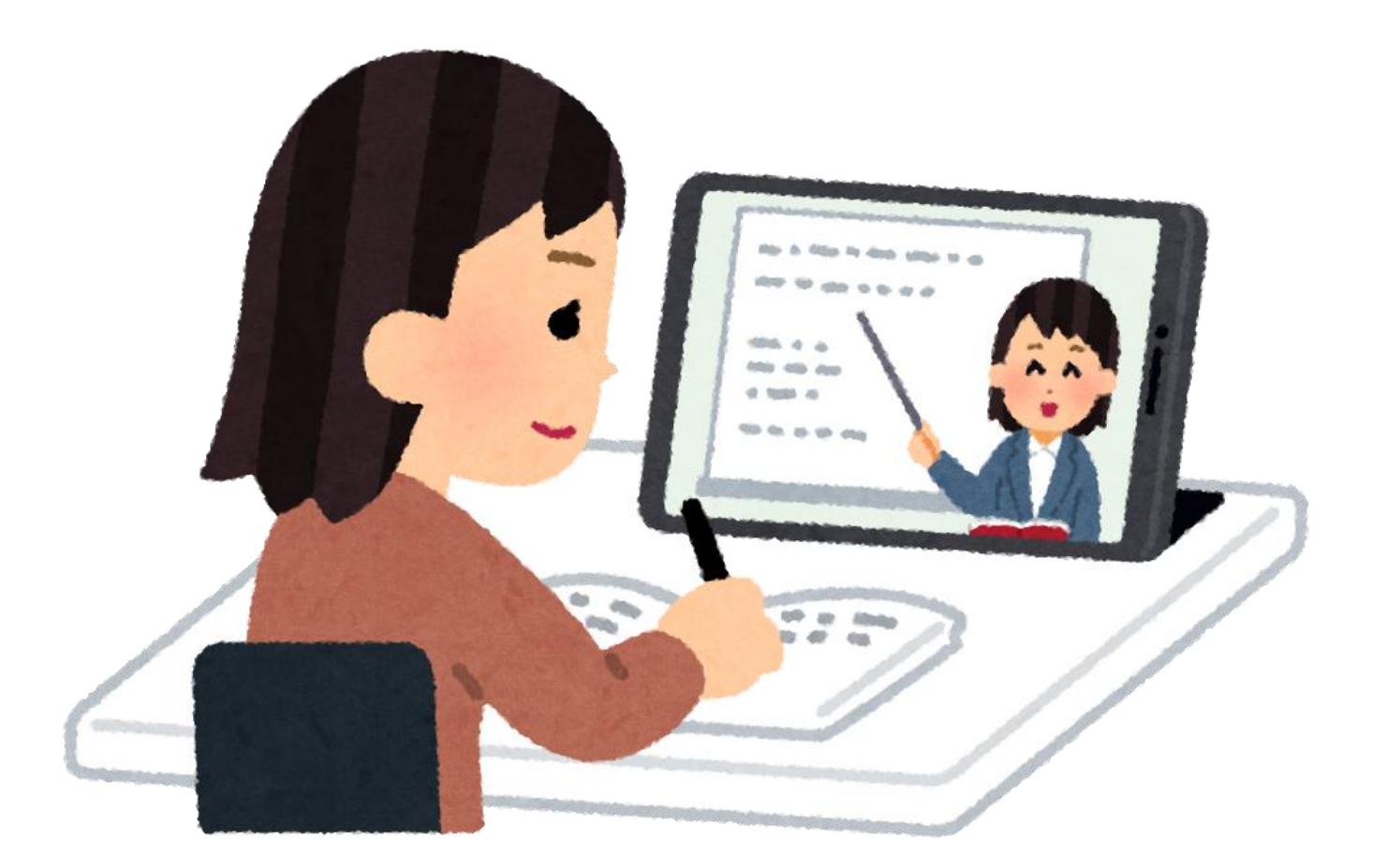

# 令和4年5月27日作成

# chromebook 持ち帰りについて

chromebook を持ち帰る際には、破損等を防ぐため、ランドセルに入れて持ち帰ります。タオ ルなどクッションになるもので包むとより安全です。ご協力をお願いいたします。

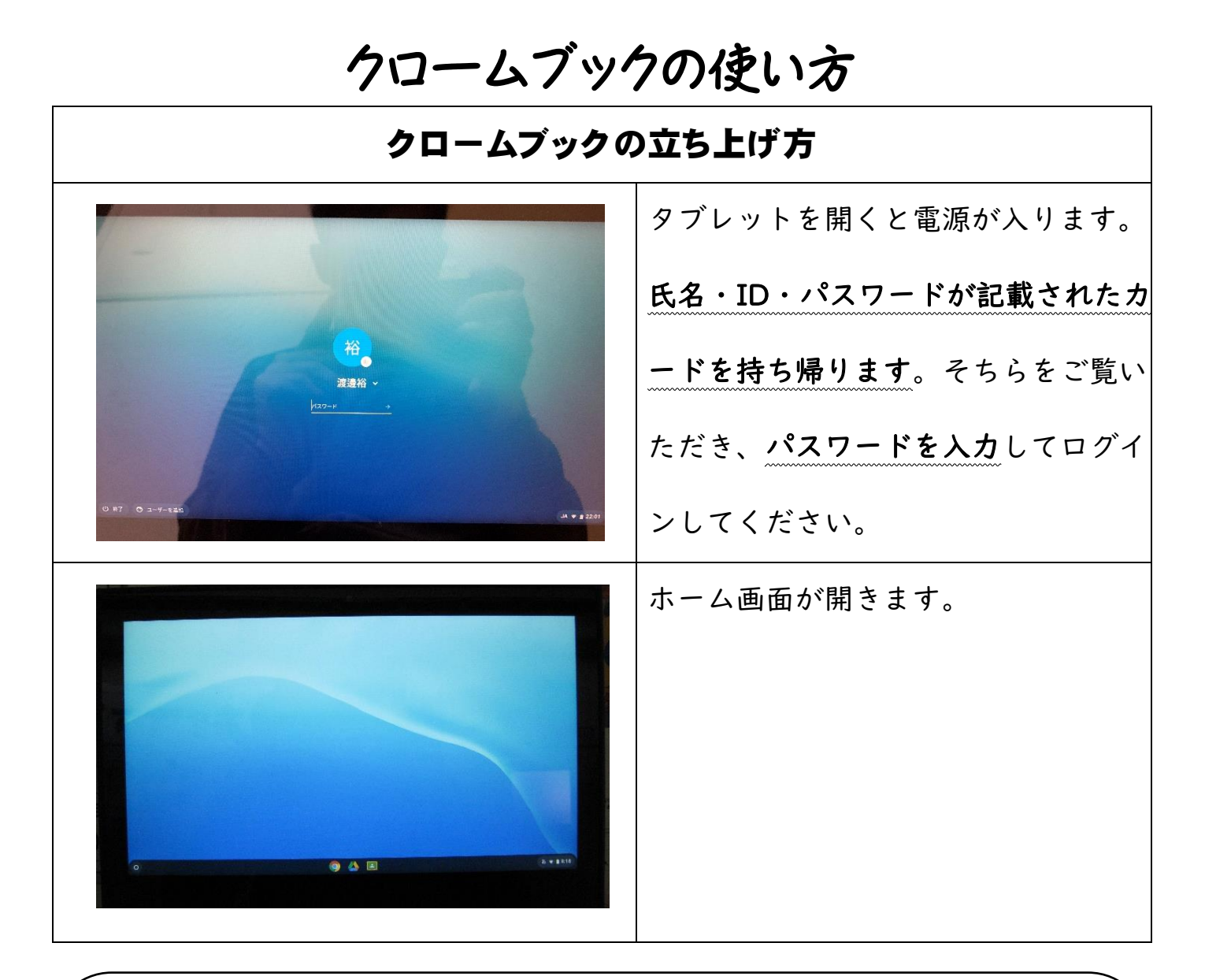

 ○学校の充電器は据置タイプのため、各家庭に持ち帰ることはできません。 誠に申し訳ありませんが、充電する場合は、ご家庭にある USB-C 端子で充 電してください。(Nintendo Switch や Android 携帯などの充電器で充電で きます。)百円ショップなどでも、C 端子の変換器はあります。この場合、 充電はできず、電源につないだままの使用となることが多いです。

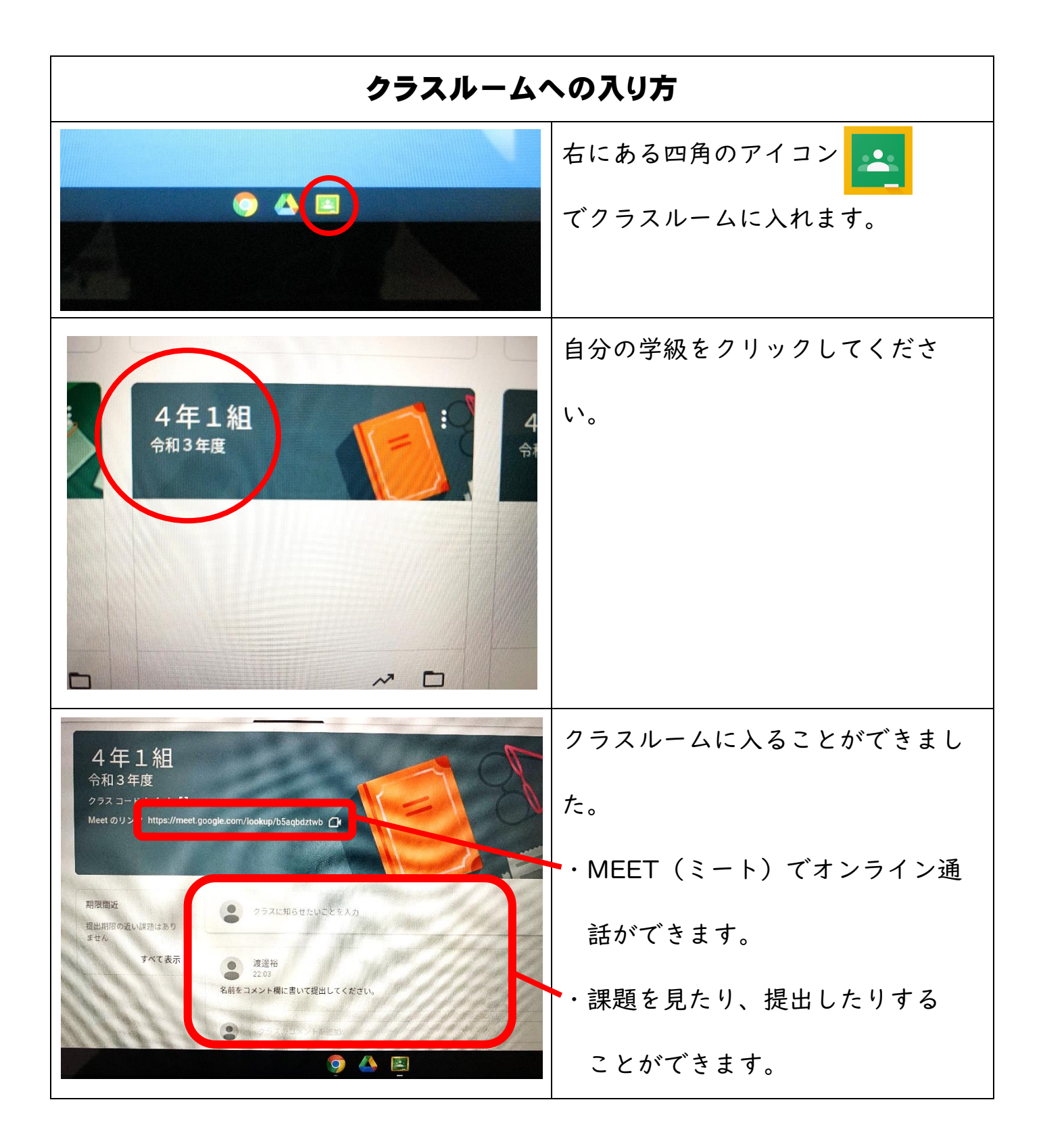

## リモート【Meet (ミート)】の使い方 ※今回の接続テストでの持ち帰りでは、【Meet(ミート)】は行いませ んが、今後使用することも考えられます。 Meet へのリンクをタッチしてくだ 4年1組 令和3年度 ク https://meet.google.com/lookup/b5a さい。 期限間近 ● クラスに知らせたいことを入力 提出期限の近い課題はあり ません すべて表示 名前をコメント欄に書いて提出してください. ・マイクをオフにする。(マイクのイ ラストをタッチする) C Meet 「今すぐ参加」をタッチしてくださ い。 →オンライン通話ができます。 Meet を終了する場合は、受話器の 0 8 8 8 8 イラストをタッチしてください。 Meet の機能について

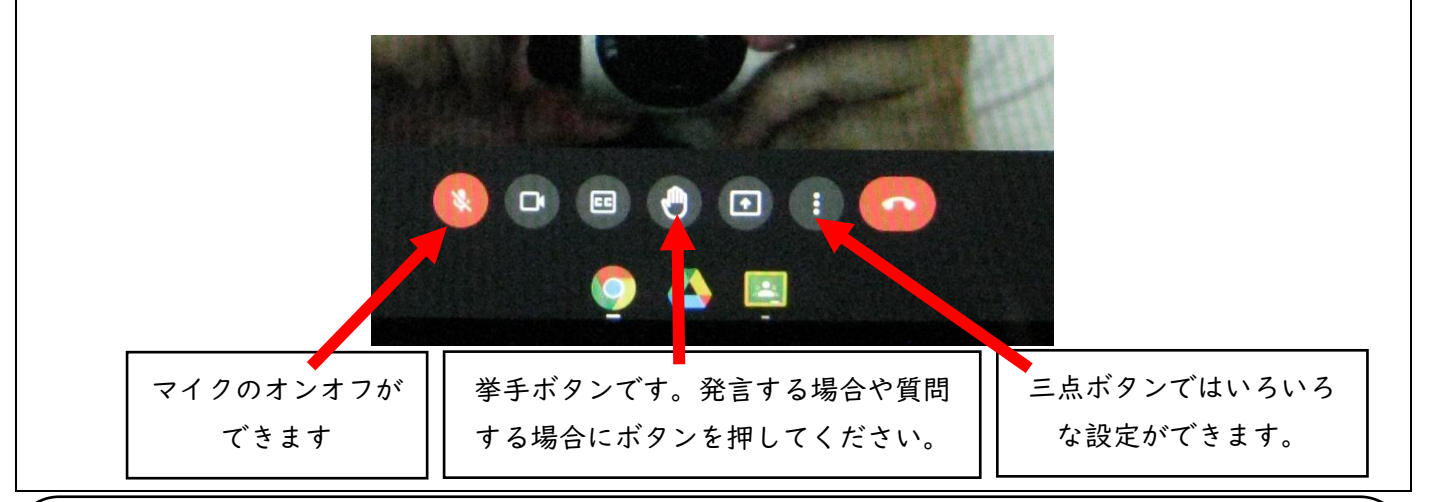

マイクはオフにして参加してください。マイクのオンオフについては教師の話を聞いて行ってください。
○時間より前に参加すると、上手く meet ができなくなります。使用する際は、開始時刻になってから、参加ボタンを押すようにお願いします。

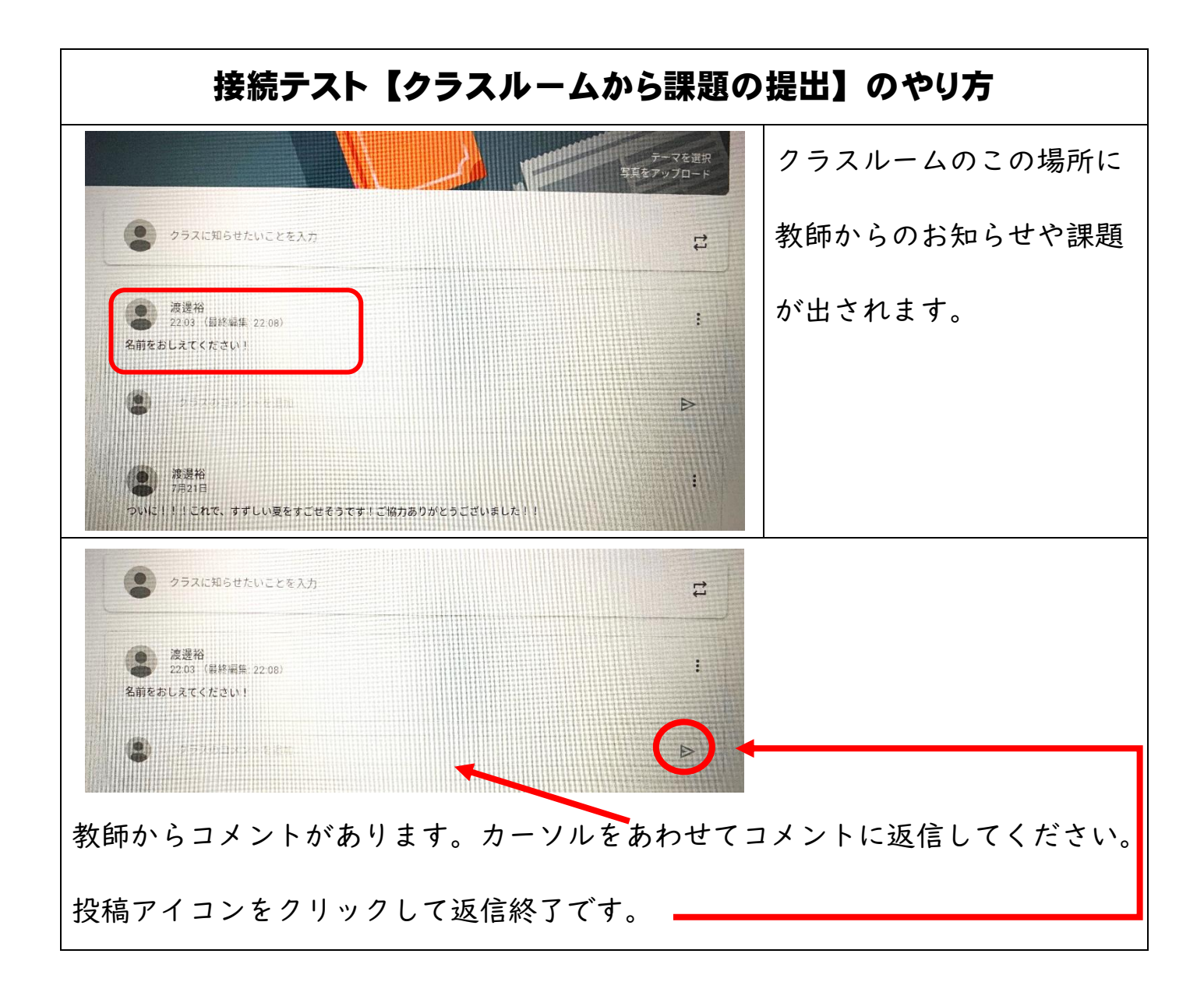

○各学級で出された課題を入力し、提出してください。
○文字入力を一人で行う事が難しい場合は、保護者の方が一緒に取り組んでいただきたいと思います。よろしくお願いします。

### ※インターネット環境がなく、学校のルーターをお貸しする御家庭の皆様へ

・本校にあるルーターは、5ギガバイトまでしか使えません。長時間使用しますと、すぐに使えなくなりますので、テストの際のみのご使用をお願いします。(本校のルーターは、11台しかありません。リモート学習や課題を行う以外に個人的にネットなどを見ることなどはしないようにお願いします。)

## 次の方法を試してください】

【家庭に持ち帰ってクロームブックが「起動しない」・「動かなくなった」時の対処法】

クロームブックは、比較的安定した動作をしますが、まれに「起動しない」とか、「使っている最中に画 面が真っ暗くなった」ということがあります。その場合は、故障によるものではなく、充電をし直した り、再起動をしたりすることにより解決する場合がほとんどです。

#### 【対処法1】 充電不足で起動しない場合

充電したつもりでも、接続が不十分で、充電されていない場合があります。

●充電ランプの確認~充電中は、左側面(ヘッドホン端子側)の USB Type-C 端子の横にある赤いランプ が点灯します。充電が完了すると色が緑に変わります。充電器を繋げて、緑ランプがつくまで充電させ て、クロームブックを起動してください。

#### 【対処法2】 起動はしているようだが、画面が真っ暗くなった場合の対処法

クロームブックの起動中は、右側面(ボリューム側)のメインスイッチに白いランプが点灯します。ま れに、起動したのに「画面が真っ暗」になり、操作することも、メインスイッチを押して電源を切ること もできなくなってしまうことがあります。その場合は、次の様な方法で「再起動」や「ハードウェアリセ ット」することにより回復させます。

●「強制終了」する方法~メインスイッチを長押しして「強制終了」して再起動することにより、直る 場合がほとんどです。("ボリューム(大)"と"メインスイッチ"を同時長押しすると強制終了できる場 合もあります)

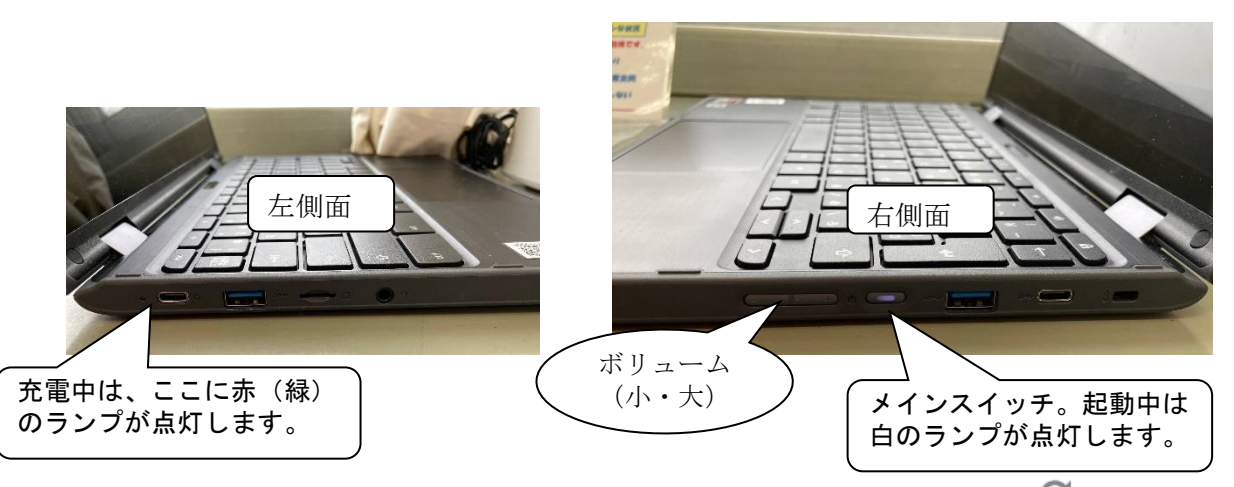

●「ハードウェアリセット」する方法~それでも起動しない時は、更新キー C を長押ししながら、メ インスイッチを押し、「強制終了」してハードウェアリセットを行います。起動したら更新キー C を押 します。

4 → C ٢ esc 更新キーC # \$ % 2 ふ || 3 あ || 4 う || 5 え

【それでも直らない時】

●スマホなどで「レノボサポートサイト」(無料)をご覧ください。https://support.lenovo.com/jp/ja 「PC 製品サポートへ」→検索欄に「Lenovo 300e chromebook 2nd Gen」と入力し、該当品を選択します。

「デバイスが正しく動作しない」を見ると解決のヒントが表示されます

Chromebook 持ち帰りの際、「設定読み込み中」と画面が出たままインターネットにつなが らず、「クラスルーム」に入れない例があります。その場合、一度ログアウトしてから再度ロ グインしてくださると接続できるようになります。

### 【ログアウトの方法】

## ①をクリックしてから、②のログアウトボタンをクリック

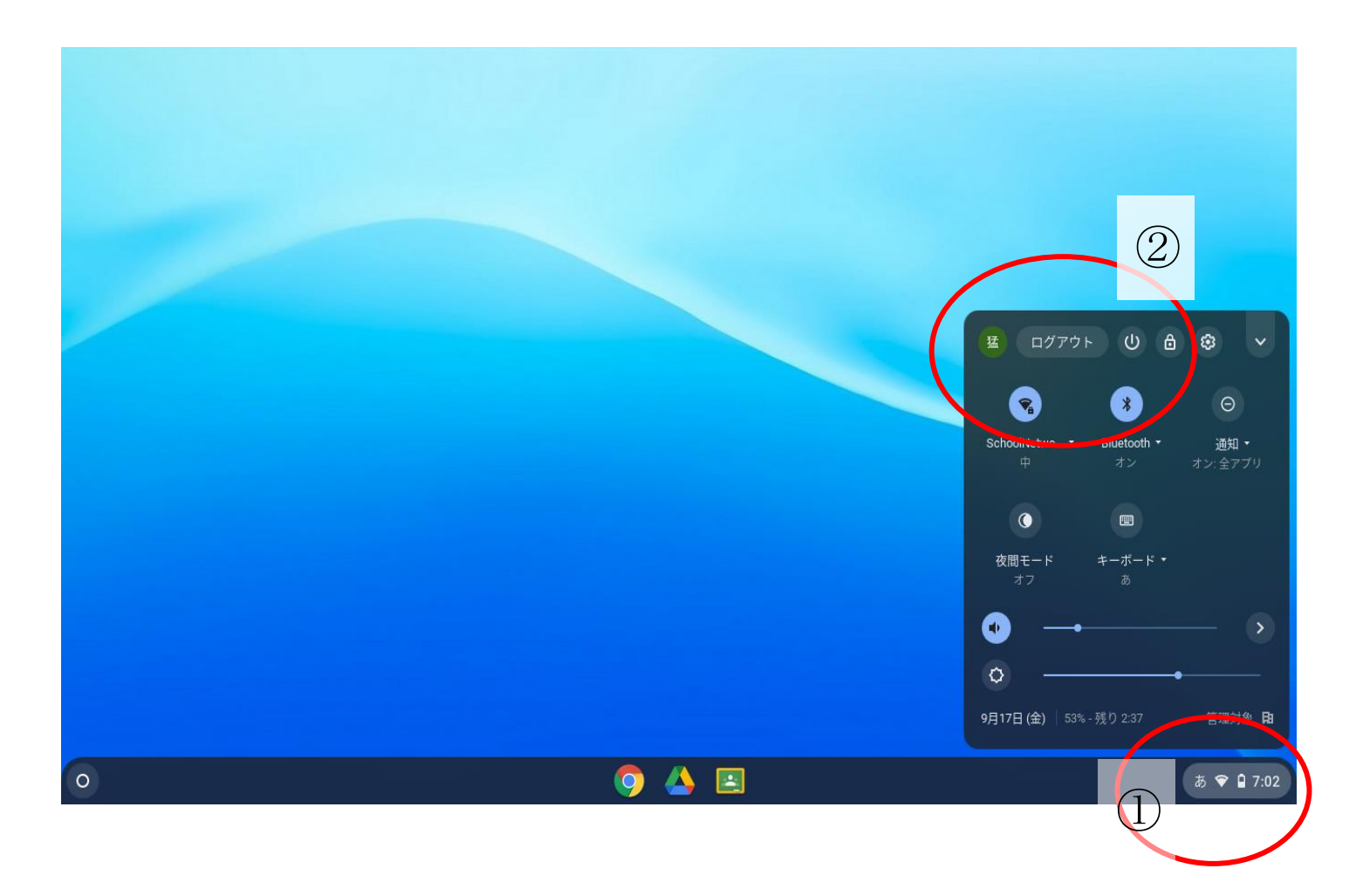